## Nếu sử dụng chức năng dịch của điện thoại thông minh.

Hướng dẫn cách sử dụng chức năng dịch trên điện thoại thông minh. Hãy kiểm tra phương pháp dịch theo mô hình máy điện thoại của bạn.

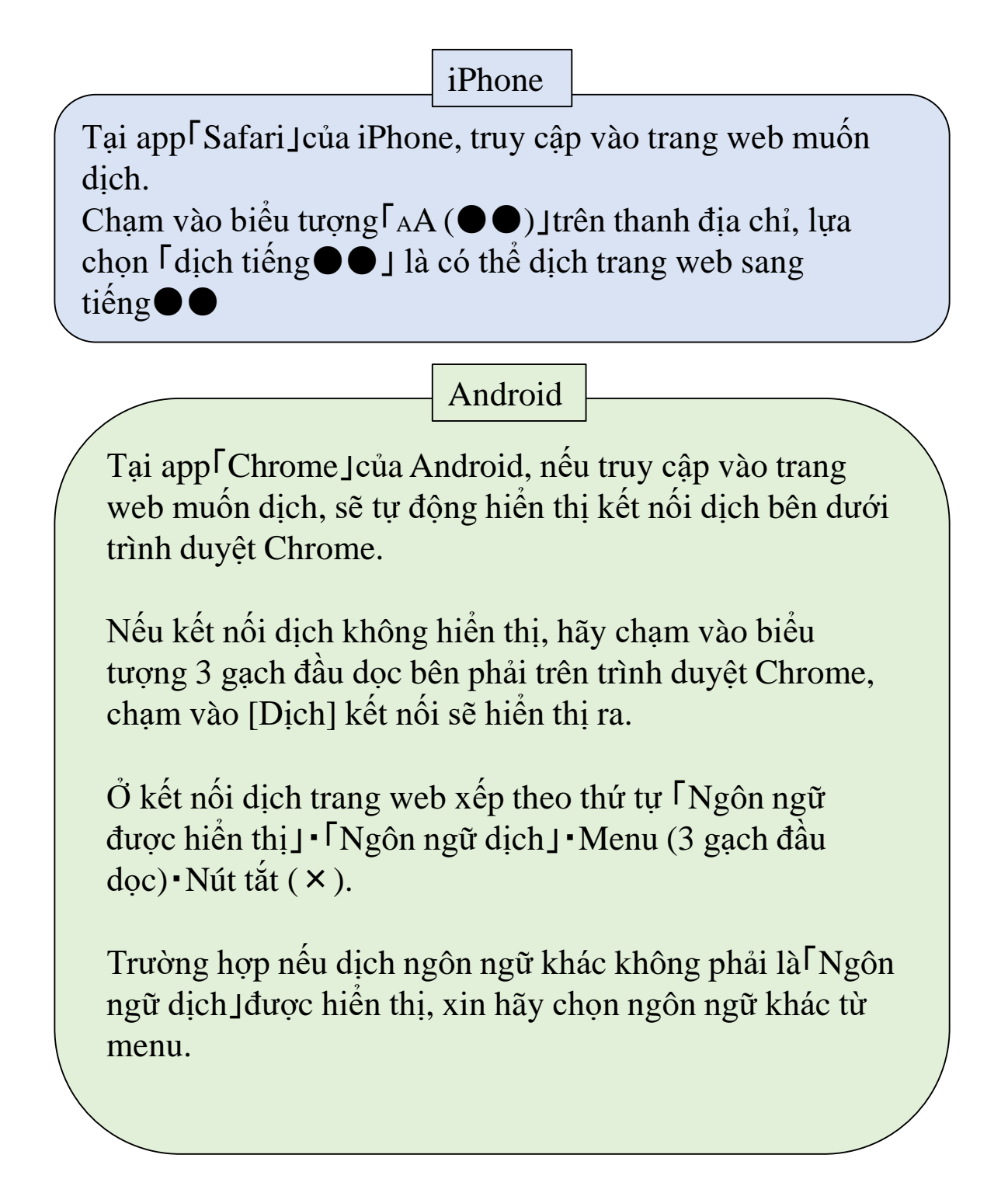